### CORPORATE

#### **Menu Function**

Bond Search: SRCH, CBS, Bond screen can be found in corporate menu page

Individual Corporate Bond Analysis Ticker [CORPORATE] <Enter>

# Example: Centex Bonds: Ctx [corp]

| <pre><help> for ex</help></pre> |                                                                                         |             | Corp                 |          |              |                        |                  |                                |                  |
|---------------------------------|-----------------------------------------------------------------------------------------|-------------|----------------------|----------|--------------|------------------------|------------------|--------------------------------|------------------|
| 94 <go> to edit</go>            | 94 <gd> to edit columns. Click on columns to sort. 95<gd> to export to excel.</gd></gd> |             |                      |          |              |                        |                  |                                |                  |
| Corporate Securities Page 1/1   |                                                                                         |             |                      |          |              |                        |                  |                                |                  |
| CTX (10 Found)                  | Cpn Typ                                                                                 | ALL         | <del>⊽</del> Mty Typ | ÂI I     | $\nabla$     | Exclude Matur          | red/ca           | lled                           | ~                |
| Issuer                          |                                                                                         | Coupon      | Maturity             | Series   | Issue Date   | Amt Out (MM)           | Rtg              | Mty Type                       | Curr             |
| 1)CENTEX CORP                   |                                                                                         | 4.875       | 08/15/08             |          | 08/18/05     | 150.00                 | BB               | CALLABLE                       | USD              |
| 2)CENTEX CORP                   |                                                                                         | 5.800       | 09/15/09             |          | 09/20/02     | 225.00                 | BB               | CALLABLE                       | USD              |
| 3)CENTEX CORP                   |                                                                                         | 4.550       | 11/01/10             |          | 11/02/04     | 300.00                 | BB               | CALLABLE                       | USD              |
| 4)CENTEX CORP                   |                                                                                         | 7.875       | 02/01/11             |          | 02/06/01     | 400.00                 | BB               | CALLABLE                       | USD              |
| 5)CENTEX CORP                   |                                                                                         | 7.500       | 01/15/12             |          | 01/11/02     | 350.00                 | BB               | CALLABLE                       | USD              |
| 6)CENTEX CORP                   |                                                                                         | 5.450       | 08/15/12             |          | 08/18/05     | 315.00                 | BB               | CALLABLE                       | USD              |
| 7)CENTEX CORP                   |                                                                                         | 5.125       | 10/01/13             |          | 10/06/03     | 300.00                 | BB               | CALLABLE                       | USD              |
| 8)CENTEX CORP                   |                                                                                         | 5.700       | 05/15/14             |          | 05/05/04     | 350.00                 | BB               | CALLABLE                       | USD              |
| 9)CENTEX CORP                   |                                                                                         | 5.250       | 06/15/15             |          | 06/06/05     | 450.00                 | BB               | CALLABLE                       | USD              |
| 10)CENTEX CORP                  |                                                                                         | 6.500       | 05/01/16             |          | 05/05/06     | 480.00                 | BB               | CALLABLE                       | USD              |
|                                 |                                                                                         |             |                      |          |              |                        |                  |                                |                  |
|                                 |                                                                                         |             |                      |          |              |                        |                  |                                |                  |
|                                 |                                                                                         |             |                      |          |              |                        |                  |                                |                  |
|                                 |                                                                                         |             |                      |          |              |                        |                  |                                |                  |
|                                 |                                                                                         |             |                      |          |              |                        |                  |                                |                  |
|                                 |                                                                                         |             |                      |          |              |                        |                  |                                |                  |
|                                 |                                                                                         |             |                      |          |              |                        |                  |                                |                  |
|                                 |                                                                                         |             |                      |          |              |                        |                  |                                |                  |
|                                 |                                                                                         |             |                      |          |              |                        |                  |                                |                  |
| Australia 61 2 9777 8           | 600 Brazil                                                                              | 5511 3048   | 4500 Europe 44       | 20,7330  | 7500 Germany | 49 69 9204 121         | ) Hong           | Kong 852 297                   | 7 6000           |
| Japan 81 3 3201 8900            | Singap                                                                                  | ore 65 621; | 2 1000 0.            | S. 1 212 | 318 2000     | Copyright 20<br>H2O4-6 | U8 Blo<br>58-0 2 | omberg Financ<br>Z-Jul-2008 15 | e L.P.<br>051013 |

Select 10) 6.5, maturity 16, callable, click

On Menu: Select one of the bonds to evaluate the nature of the security:

# **Description**, **DES**

Menu

Corp **DES** 

| SECURITY DESCRIPT                        | TON P                  | age 1/ 1                       |
|------------------------------------------|------------------------|--------------------------------|
| CENTEX CORP CTX6 1 05/01/16              | 80.000/80.000 (10      | .30/10.30) TRST                |
| ISSUER INFORMATION                       | IDENTIFIERS            | D Additional Sec Info          |
| Name CENTEX CORP                         | CUSIP 152312AT1        | 2) ALLQ                        |
| Type Bldg-Residential/Commer             | ISIN US152312AT17      | 3) TRACE Trade Recap           |
| Market of Issue US Domestic              | 88 Number EF3972678    | <pre>4 Corporate Actions</pre> |
| SECURITY INFORMATION                     | RATINGS                | 5) Cds Spreads/RED Info        |
| Country US Currency USD                  | Moody's Ba2            | 0 Ratings                      |
| Collateral Type Sr Unsecured             | S&P BB                 | 7) Custom Notes                |
| Calc Typ( 1)STREET CONVENTION            | Fitch BB+              | & Covenant/Default             |
| Maturity 5/ 1/2016 Series                | Composite 88           | 9) Identifiers                 |
| MAKE WHOLE                               | ISSUE SIZE             | 10) Fees/Restrictions          |
| Coupon 6 <sup>1</sup> <sub>2</sub> Fixed | Amt Issued/Outstanding | 1) Prospectus                  |
| S/A 30/360                               | USD 500,000.00 (M)/    | 12) Sec. Specific News         |
| Announcement Dt 5/ 2/06                  | USD 480,000.00 (M)     | 13) Involved Parties           |
| Int. Accrual Dt 5/ 5/06                  | Min Piece/Increment    | 14 Issuer Information          |
| 1st Settle Date 5/ 5/06                  | 1,000.00/ 1,000.00     | 15) Pricing Sources            |
| 1st Coupon Date 11/ 1/06                 | Par Amount 1,000.00    | 10 Related Securities          |
| Iss Pr 99.66800                          | BOOK RUNNER/EXCHANGE   | 17) Issuer Web Page            |
| SPR @ ISS 143.00 vs T 4 1 02/16          | CITI,JPM               | 65) Old DES                    |
| HAVE PROSPECTUS DTC                      | Multiple               | 66) Send as Attachment         |
| CALL & MAKE WHOLE + 2580 SHORT           | IST CON                |                                |

CALL @ MAKE WHOLE + 258P. SHORT 1ST CPN.

Australia 61 2 9777 8600 Brazil 5511 3048 4500 Europe 44 20 7330 7500 Germany 49 69 9204 1210 Hong Kong 852 2977 6000 Japan 81 3 3201 8900 Singapore 65 6212 1000 U.S. 1 212 318 2000 Copyright 2008 Bloomberg Finance L.P. H204-668-0 27-Jul-2008 15:47:04

#### **Related Securities:**

Unlisted 10436Z US \$

EquityRELS

# **RELATED SECURITIES**

| Centex C                                                                       | Corp                                                                      |  |  |  |  |  |  |  |  |  |
|--------------------------------------------------------------------------------|---------------------------------------------------------------------------|--|--|--|--|--|--|--|--|--|
| Centex Corporation, through subsidiaries, bu                                   | Centex Corporation, through subsidiaries, builds homes, originates retail |  |  |  |  |  |  |  |  |  |
| ortgages, acts as a general building contractor, offers pest control services, |                                                                           |  |  |  |  |  |  |  |  |  |
| and retails building supplies. The Company builds single-family homes, resort  |                                                                           |  |  |  |  |  |  |  |  |  |
| and second homes and urban townhouses, offers construction management and      |                                                                           |  |  |  |  |  |  |  |  |  |
| design-build services and offers conforming and non-conforming mortgages       |                                                                           |  |  |  |  |  |  |  |  |  |
| Compony Information for CTV NE (Equity)                                        |                                                                           |  |  |  |  |  |  |  |  |  |
| Company Information for the US Cequity?                                        |                                                                           |  |  |  |  |  |  |  |  |  |
| $1) \qquad 0 \text{ Brands} \qquad 12)$                                        | Company web Page                                                          |  |  |  |  |  |  |  |  |  |
| 2) 59 People 13)                                                               | All Company Information (CU)                                              |  |  |  |  |  |  |  |  |  |
| 3) 221 Major Subsidiaries 14)                                                  | Full Company Description (DES)                                            |  |  |  |  |  |  |  |  |  |
| 4) 0 Addl Company Structure 15)                                                | Company News (CN)                                                         |  |  |  |  |  |  |  |  |  |
| 5) 0 Company Holdings 16)                                                      | Company Management Profile (MGMT)                                         |  |  |  |  |  |  |  |  |  |
|                                                                                | Nebt Cognition                                                            |  |  |  |  |  |  |  |  |  |
|                                                                                |                                                                           |  |  |  |  |  |  |  |  |  |
| Equity Securities 17)                                                          | 10 Corporates by Company                                                  |  |  |  |  |  |  |  |  |  |
| 6) 6 Equities 18)                                                              | 0 Preferreds                                                              |  |  |  |  |  |  |  |  |  |
| 7) 134 Equity Options 19)                                                      | 13 Bank Loans                                                             |  |  |  |  |  |  |  |  |  |
| 8) 4 Equity Futures 20)                                                        | 10 Corporates by Ticker CTX                                               |  |  |  |  |  |  |  |  |  |
| 9) 0 Warrants 21)                                                              | 10 Money Markets                                                          |  |  |  |  |  |  |  |  |  |
| 10) 2 Other Securities 22)                                                     | 1 Par CDS Spreads                                                         |  |  |  |  |  |  |  |  |  |
| Funds                                                                          |                                                                           |  |  |  |  |  |  |  |  |  |
| 11) 0 Funds                                                                    |                                                                           |  |  |  |  |  |  |  |  |  |
| Australia 61 2 9777 8600 Brazil 5511 3048 4500 Europe 44 20 7330               | 7500 Germany 49 69 9204 1210 Hong Kong 852 2977 6000                      |  |  |  |  |  |  |  |  |  |

UU Brazii 5511 3048 4500 Europe 44 20 7330 7500 Germany Singapore 65 6212 1000 U.S. 1 212 318 2000 Japan 81 3 3201 8900 Copyright 2008 Bloomberg Finance L.P. H204-668-0 27-Jul-2008 16:16:31 Note: The 221 subsidiaries.

For more information go to the company's website

### **Company News, CN**

| CTX U                         | IS\$C                                  | 13.52 +.46 N                                                                                                    | EquityCN                                                                                                    |
|-------------------------------|----------------------------------------|----------------------------------------------------------------------------------------------------|----------------------------------------------------------------------------------------------------|
| As of                         | Jul25 D                                | ELAYED Vol 7,338,010 Op 13.29 T Hi 14.26 T                                                                                                    | F Lo 12.64 T                                                                                                    |
| Enter Ko                      | eyword(s)                              | 95) Options 96) Save/Alert                                                                                                    | CENTEX CORP(CTX US)                                                                                                    |
| Sources                       | Your Sour                              | r <b>ces Lang<u>All</u> Relevance <u>Medium</u> Range .</b>                                                                                                    | _//07/27/08 Page 1                                                                                                    |
| 21)                           | Top Picks                              | 22) Topics 23) Companies 24) Pi                                                                                                    | eople25) Regions                                                                                                    |
| - 1) - NS                     | 51 7/26-                               | +Dallas Morning: Housing bill most likely "                                                                                                    | to benefit builders,                                                                                                    |
| - 2) - NS                     | 51 7/26                                | Columbus Disp: Builders stung by June drop                                                                                                    | p in new-home sales,                                                                                                    |
| - 3) - NS                     | 51 7/26                                | +Dallas Morning: Senate set to OK housing                                                                                                    | bill most likely to                                                                                                    |
| 4) H                          | HT 7/25                                | IHT: Home builders press for housing bill                                                                                                    | as new home sales data                                                                                                    |
| 5) <b>B</b>                   | N 7/25                                 | U.S. Options Index Drops as Builders Rall;                                                                                                    | y; Merrill Puts Climb                                                                                                    |
| 6) <b>B</b> l                 | N 7/25                                 | Pulte's Dugas Says Housing Bill May Short                                                                                                    | en Slump (Update2)                                                                                                    |
| 7) 🖲 Bl                       | N 7/25                                 | S&P 500 Stocks With Biggest Gap Between Ma                                                                                                    | arket Price, Estimate                                                                                                    |
| 8) 🖲 Bl                       | N 7/25                                 | S&P 500 Stocks Biggest Weekly Changes in A                                                                                                    | Analyst Target Price                                                                                                    |
| - 9) - <b>B</b> I             | N 7/25                                 | U.S. Options Index Drops as Homebuilders                                                                                                    | Rally on Sales Report                                                                                                    |
| 10) CS                        | SI 7/25                                | CreditSights: Housing Weekly Monitor: Sta                                                                                                    | y Home                                                                                                    |
| 11) CI                        | DR 7/24                                | [-> CDR Comments on US CDS Market Close                                                                                                    |                                                                                                    |
| -12) 🕸 St                     | SG 7/24                                | Sunrise - Jul 24 2008                                                                                                    |                                                                                                    |
| 13) <b>B</b> §                | SW 7/23                                | Business Week: Acquisition boosts Rollins                                                                                                    | 2nd-quarter results                                                                                                    |
| 14) MV                        | VL 7/23                                | Minyanville's Andrew Jeffrey:Builders Dis                                                                                                    | like Taste Of Own Meds                                                                                                    |
| 15) GU                        | JR 7/23                                | => Centex ST: short term rebound                                                                                                    |                                                                                                    |
| 16) 🛈 Ci                      | FL 7/21                                | Centex Corporation : Corporate Responsibi                                                                                                    | lity 12/31/2007                                                                                                    |
| 17) 🕸 Bl                      | N 7/21                                 | S&P 500 Stocks With Biggest Weekly Change:                                                                                                    | s in Analyst Ratings                                                                                                    |
| 18) Ni                        | EL 7/21                                | DEUTSCHE BANK NORTH AMERICA issues resear                                                                                                    | ch report (7/17)                                                                                                    |
| 19) 🛈 Bl                      | N 7/18                                 | S&P 500 Stocks With Biggest Gap Between Ma                                                                                                    | arket Price, Estimate                                                                                                    |
| 20)®8<br>Australi<br>Japan 81 | N 7/18<br>9 61 2 9777 3<br>3 3201 8900 | S&P 500 Stocks Biggest Weekly Changes in a<br>8600 Brazil 5511 3048 4500 Europe 44 20 7330 7500 Germany 49 69<br>9 Singapore 65 6212 1000 U.S. 1 212 318 2000 Copy | Analyst Target Price<br>9204 1210 Hong Kong 852 2977 6000<br>right 2008 Bloomberg Finance L.P.<br>H204-668-0 27-Jul-2008 16:19:58 |

# **Covenants**, COV

• Covenants: Provides a check list of covenants: Negative pledge' restrictive covenants etc.

<HELP> for explanation.

#### Corp COV

|                                                |                                         | Covenant/Defau                        | ult Inforr          | nation                                                                                                    |                            |
|------------------------------------------------|-----------------------------------------|---------------------------------------|---------------------|----------------------------------------------------------------------------------------------------|----------------------------|
| CENTEX CORP                                    | CTX6 12 05/01/16                        | 80.000/80.000                         | (10.30/             | 10.30) TRST                                                                                                    |                            |
| Type, Collateral Infor                         | mation                                  |                                       | Co\                 | renants                                                                                                    |                            |
| Type of Bond                                   |                                         |                                       |                     | Negative Pledge                                                                                                  | Yes                        |
| Collateral Description                         |                                         |                                       |                     | Change of Control                                                                                                | No                         |
| Use of Proceeds                                | с                                       | P/Short-term Debt Payment             |                     | Limit of Indebtedness                                                                                            | No                         |
| Addt'l Proceeds                                |                                         |                                       |                     | Cross Default                                                                                                    | No                         |
| Grace Period for Missed                        | Pay                                     | 30 days                               |                     | Negative Covenant                                                                                                | Yes                        |
| Step Provision                                 |                                         | No                                    | •                   | Certain Sales of Assets                                                                                          | Yes                        |
| Step Trigger                                   |                                         |                                       |                     | Restriction on Activities                                                                                        | Yes                        |
| Tefra C                                        |                                         | No                                    | •                   | Debt Service Coverage Ratio                                                                                      | No                         |
| Tefra D                                        |                                         | No                                    | •                   | Free Cash Flow To Debt Service Ratio                                                                             | No                         |
| Erisa                                          |                                         | No                                    | •                   | Restrictive Covenant                                                                                             | Yes                        |
|                                                |                                         |                                       |                     | Merger Restrictions                                                                                              | Yes                        |
| Events of Default                              |                                         |                                       |                     | Limitation on Sale-and-Leaseback                                                                                 | Yes                        |
| Missed Filings                                 |                                         | Yes                                   | 5                   | Limitation on Subsidiary Debt                                                                                    | No                         |
| Percentage of B                                | ondholders                              | Yes                                   | 5                   | Restricted Payments                                                                                              | No                         |
| Litigation                                     |                                         | No                                    | )                   | Ratings Trigger                                                                                                  | No                         |
| Ŭ                                              |                                         |                                       |                     | Collective Action Clause                                                                                         | No                         |
|                                                |                                         |                                       |                     | Material Adverse Change Clause                                                                                   | No                         |
| Notes                                          |                                         |                                       |                     | Force Majeure                                                                                                    | No                         |
|                                                |                                         |                                       |                     |                                                                                                    |                            |
|                                                |                                         |                                       |                     |                                                                                                    |                            |
| Australia 61 2 9777 86<br>Japan 81 3 3201 8900 | 500 Brazil 5511 3048<br>Singapore 65 62 | 4500 Europe 44 20 2<br>12 1000 U.S. 1 | 7330 750<br>212 318 | D Germany 49 69 9204 1210 Hong Kong 852 297<br>2000 Copyright 2008 Bloomberg Financ<br>H204–668–0 27–Jul–2008 15 | 7 6000<br>e L.P.<br>:42:05 |

• The covenants might lead you to download the Prospectus to study the covenants in more detail.

#### **Credit Profile, CRPR**

<HELP> for explanation.

Corp CRPR

| Related Functions       | Company Tree Ratings             | Alert                  | CRE                     | EDIT PROFILE                      |                              |
|-------------------------|----------------------------------|------------------------|-------------------------|-----------------------------------|------------------------------|
|                         | Cen                              | ntex Corp              |                         |                                   | Page 1/1                     |
|                         |                                  |                        | Page                    | 1/ 1                              |                              |
|                         | <u>CTX 6 <sup>1</sup>2 05/01</u> | l/16                   | -MOODY'S                |                                   |                              |
| 1) CTX                  |                                  |                        |                         |                                   |                              |
| 2) Outi RAHING          | WAICH EFFECT                     | EVE                    |                         |                                   |                              |
| 3) Issu Ba2             | 6/9/                             | '08<br>'07             |                         |                                   |                              |
| 4) LI U 881             | 10/11/                           | ·U7<br>/07             |                         |                                   |                              |
| 5) Bank Baaz            | *- 0/22/<br>5/ //                | 107<br>/06             |                         |                                   |                              |
| 7 Subo                  | J/ 4/                            | 00                     |                         |                                   |                              |
| 8) Shor                 |                                  |                        |                         |                                   |                              |
| 0, 3001                 |                                  |                        |                         |                                   |                              |
|                         |                                  |                        |                         |                                   |                              |
| 9) CTX                  |                                  |                        |                         |                                   |                              |
| 10) Issu                |                                  |                        |                         |                                   |                              |
| 11) Outl                |                                  |                        |                         |                                   |                              |
| 12) LT F                |                                  |                        |                         |                                   |                              |
| 13) LT L                |                                  |                        |                         |                                   |                              |
| 14) ST L                |                                  |                        |                         |                                   |                              |
|                         | UP / DOWN                        | / NEUTRAL              |                         |                                   |                              |
|                         | to return to cr                  | redit profile          |                         |                                   |                              |
| Australia 61 2 9777 860 | 0 Brazil 5511 3048 4500 Eur      | -ope 44 20 7330 7500 G | Germany 49 69 9204 12   | 10 Hong Kona 8                    | 52 2977 6000                 |
| Japan 81 3 3201 8900    | Singapore 65 6212 1000           | U.S. 1 212 318 20      | 00 Copyright 2<br>H2O4- | 008 Bloomberg  <br>668-0 27-Jul-2 | Finance L.P.<br>008 15:57:45 |

Note: The company was downgrade from BBB to BB on 10/11/07. It has a negative outlook.

#### **Debt Distribution, DDIS:**

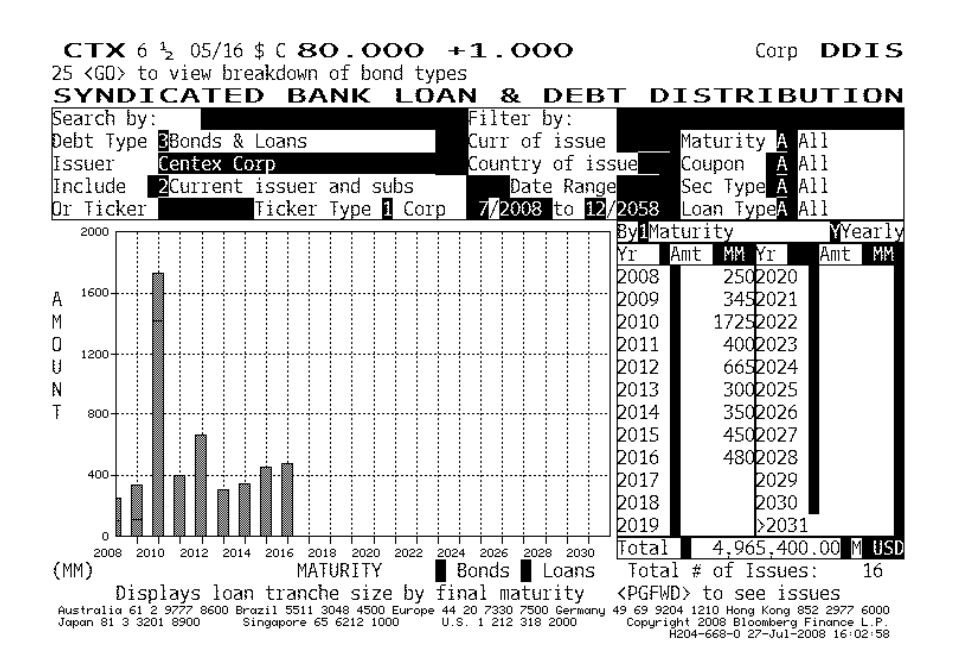

Note: Shows the company has a lot of debt due 2010

# **Corporate Action Calendar, CACS**

| Enter all fields and bit ZCON #ZCON for de                                                                                                    | Corp CACS                                                                                                    |
|----------------------------------------------------------------------------------------------------|----------------------------------------------------------------------------------------------------|
| Outout Results To Alert                                                                                                    | CORPORATE ACTION CALENDAR                                                                                                    |
| Centex Corp                                                                                                    | Page 1/2                                                                                                    |
| Act                                                                                                    | tion Type                                                                                                    |
| ric (                                                                                                    |                                                                                                    |
| Date Type: Effective Date Da                                                                                                    | te Range 7/27/07 12/31/09                                                                                                    |
|                                                                                                    |                                                                                                    |
| Date * Type of Action                                                                                                    | Semmary                                                                                                    |
| 1) 7/28/08 * Cash Dividend 'Reg Cash                                                                                                    | Security: CXA GR                                                                                                    |
| 3 7/28/08 * Cash Dividend Reg Cash                                                                                                    | Security: CTX* MM                                                                                                    |
| 3 7/28/08 * Cash Dividend Reg Cash                                                                                                    | Security: CTX HS                                                                                                    |
| 4 7/10/08 * Corporate Meeting                                                                                                    | Appual Shareholder                                                                                                    |
| ₩ 5/27/08 * Cash Dividend 'Reg Cash                                                                                                    | Security: CTX+ MM                                                                                                    |
| & 5/27/08 * Cash Dividend Reg. Cash                                                                                                    | Security: CXA GR                                                                                                    |
| 7) 5/27/08 * Cash Dividend Reg Cash                                                                                                    | Security: CTX US                                                                                                    |
| 8 5/ 9/08 Divectiture                                                                                                    | Unit: 31 Condo Units/El                                                                                                    |
| 0 4/ 3/08 * Divestiture                                                                                                    | Unit: 5 resort & second-home commun                                                                                                    |
| $10^{\circ} 4/3/08 * Divestiture$                                                                                                    | Unit: Hometeam Dest Defense Inc                                                                                                    |
| 10 4/1/08 = Divertiture                                                                                                    | Unit: Dortfolio of properties                                                                                                    |
| 10 3/ 3/08 * Cach Dividend Peg Cach                                                                                                    | Socurity: CVA GR                                                                                                    |
| 13 3/ 3/08 * Cash Dividend Reg. Cash                                                                                                    | Security: CTX* MM                                                                                                    |
| 10 3/ 3/08 * Cash Dividend Reg. Cash                                                                                                    | Security: CTX HS                                                                                                    |
| 10 11/27/07 Listing                                                                                                    | Listing                                                                                                    |
| * - Amondod (Son Dotaile)                                                                                                    | LISTING                                                                                                    |
| Australia 61 2 9777 8600 Brazil 3511 3048 4500 Europe 44 20 733<br>Japan 81 3 3201 8900 Singapore 65 6212 1000 U.S. 1 21                                                                                                    | 0 7500 Germany 49 69 9204 1210 Hong Kong 852 2977 6000<br>2 318 2000 Copyright 2008 Bloomberg Finance L.P.<br>H204–668–0 27-Jul-2008 16:09:35                                                         |
|                                                                                                    |                                                                                                    |
| <pre><help> for explanation. <menu> to return</menu></help></pre>                                                                                                    | Corp CACS                                                                                                    |
| <pre></pre>                                                                                                    | Corp CACS                                                                                                    |
| <pre><help> for explanation. <menu> to return More DealInte Seler Inte Acquirer Inte Target:Portfolio of properties</menu></help></pre>                                                                                                    | Corp CACS                                                                                                    |
| <pre><help> for explanation.  to return More Deal Info Seller Info Acquirer Info Target:Portfolio of properties Industry:Property Trust </help></pre>                                                                                                    | Corp CACS<br>Divestiture Detail                                                                                                    |
| <pre><help> for explanation. <menu> to return More DealInfs</menu></help></pre>                                                                                                    | Corp CACS                                                                                                    |
| <pre><help> for explanation. <menu> to return More DealInfs</menu></help></pre>                                                                                                    | Corp CACS<br>Divestiture Detail<br>SIC Code: REAL ESTATE                                                                                                    |
| <pre><help> for explanation.  to return More Deailate</help></pre>                                                                                                    | Corp CACS<br>Divestiture Detail<br>SIC Code: REAL ESTATE<br>CTX US<br>SIC Code: OPERATIVE BLDR                                                                                                    |
| <pre><help> for explanation.<br/><menu> to return<br/>More DealInte Seller Inte Acquirer Inte<br/>Target:Portfolio of properties<br/>Industry:Property Trust<br/>Country:U.S.<br/>Seller:Centex Corp<br/>Industry:Bldg-Residential/Commer<br/>Country:U.S.</menu></help></pre>                                                                                                    | Corp CACS<br>Divestiture Detail<br>SIC Code: REAL ESTATE<br>SIC Code: OPERATIVE BLDR                                                                                                    |
| <pre><help> for explanation.<br/><mend> to return<br/>More Deal Ints</mend></help></pre>                                                                                                    | Corp CACS                                                                                                    |
| <pre><help> for explanation.<br/><mend> to return<br/>More DealInfo J Seller Info J Acquirer Info J<br/>Target:Portfolio of properties<br/>Industry:Property Trust<br/>Country:U.S.<br/>Seller:Centex Corp<br/>Industry:Bldg-Residential/Commer<br/>Country:U.S.<br/>Acquirer:Multiple acquirers<br/>3)Consortium Details</mend></help></pre>                                                                                                    | Corp CACS<br>Divestiture Detail<br>SIC Code: REAL ESTATE<br>CTX US<br>SIC Code: OPERATIVE BLDR                                                                                                    |
| <pre><help> for explanation.  for eturn More DealInts</help></pre>                                                                                                    | Corp CACS<br>Divestiture Detail<br>SIC Code: REAL ESTATE<br>CTX US<br>SIC Code: OPERATIVE BLDR                                                                                                    |
| <pre><help> for explanation.<br/><meld> for explanation.<br/><menu> to return<br/>More DealInte _] Selfer Inte _] Acquirer Inte _]<br/>Target:Portfolio of properties<br/>Industry:Property Trust<br/>Country:U.S.<br/>Seller:Centex Corp<br/>Industry:Bldg-Residential/Commer<br/>Country:U.S.<br/>Acquirer:Multiple acquirers</menu></meld></help></pre>                                                                                                    | Corp CACS<br>Divestiture Detail<br>SIC Code: REAL ESTATE<br>CTX US<br>SIC Code: OPERATIVE BLDR                                                                                                    |
| <pre><help> for explanation.<br/><meld> for explanation.<br/><menu> to return<br/>More DealInts</menu></meld></help></pre>                                                                                                    | Corp CACS<br>Divestiture Detail<br>SIC Code: REAL ESTATE<br>SIC Code: OPERATIVE BLDR<br>& owned:                                                                                                    |
| <pre><help> for explanation.<br/><meld> for explanation.<br/><menu> to return<br/>More DealInts</menu></meld></help></pre>                                                                                                    | Corp CACS<br>Divestiture Detail<br>SIC Code: REAL ESTATE<br>CTX US<br>SIC Code: OPERATIVE BLDR<br>% owned:<br>% owned:<br>% owned:                                                                    |
| <pre><help> for explanation.  for explanation.  to return  More Desiliate</help></pre>                                                                                                    | Corp CACS                                                                                                    |
| <pre><help> for explanation.<br/></help></pre> <pre></pre> <pre> <pre></pre> <pre></pre> <pre>&lt;</pre></pre> | Corp CACS<br>Divestiture Detail<br>SIC Code: REAL ESTATE<br>SIC Code: OPERATIVE BLDR<br>SIC Code: OPERATIVE BLDR<br>% owned:<br>% owned:<br>% acquired: 100.00<br>Note: All terms are approximate.    |
| <pre><help> for explanation.<br/><meld> for explanation.<br/><menu> to return<br/>More DealInte</menu></meld></help></pre>                                                                                                    | Corp CACS<br>Divestiture Detail<br>SIC Code: REAL ESTATE<br>SIC Code: OPERATIVE BLDR<br>SIC Code: OPERATIVE BLDR<br>% owned:<br>% owned:<br>% acquired: 100.00<br>Note: All terms are approximate.    |
| <pre><help> for explanation.<br/><meld> for explanation.<br/><menu> to return<br/>More Destints</menu></meld></help></pre>                                                                                                    | Corp CACS                                                                                                    |
| <pre><help> for explanation.<br/></help></pre> <pre><help> for explanation. </help></pre> <pre></pre> <pre>More Desiliate</pre>                                                                                                    | Corp CACS                                                                                                    |
| <pre><help> for explanation.<br/><melp> for explanation.<br/><menu> to return<br/>More Desilate</menu></melp></help></pre>                                                                                                    | Corp CACS Divestiture Detail SIC Code: REAL ESTATE SIC Code: OPERATIVE BLDR % owned: % owned: % acquired: 100.00 Note: All terms are approximate.                                                     |
| <pre><help> for explanation.<br/> to return<br/>More DealInts</help></pre>                                                                                                    | Corp CACS                                                                                                    |
| <hr/> <hr/>                      | Corp CACS                                                                                                    |
| <pre><help> for explanation.<br/></help></pre> <pre></pre> <pre></pre>                 | Corp CACS Divestiture Detail SIC Code: REAL ESTATE CTX US SIC Code: OPERATIVE BLDR % owned: % owned: % acquired: 100.00 Note: All terms are approximate. Acct'g meth: Acct'g meth: Action ID:30928393 |
| <pre><help> for explanation.<br/><meld> to return<br/>More Desilints _] Selier Ints _] Acquirer Ints _]<br/>Target:Portfolio of properties<br/>Industry:Property Trust<br/>Country:U.S.<br/>Seller:Centex Corp<br/>Industry:Bldg-Residential/Commer<br/>Country:U.S.<br/>Acquirer:Multiple acquirers</meld></help></pre>                                                                                                    | Corp CACS                                                                                                    |

Australia 61 2 9/// 8600 Brazil 3011 3046 4000 Europe 44 20 /330 /300 Germany 49 59 9204 izio mong kong oz zz/ 6000 Japan 81 3 3201 8900 Singapore 65 6212 1000 U.S. 1 212 318 2000 Copyright 2008 Bloomberg Finance L.P. H204-668-0 27-Jul-2008 16:10:34

# Quotes, BQ

BQ: Provides price quotes, YTM (worst), spread over comparable treasury, option adjusted spread, duration, and convexity

#### Trace

Trade Recap QR: Gives you the latest trades

| СТ                 | <b>X</b> 6 <sup>1</sup> <sub>2</sub> | 05/16             | \$ C <b>8C</b>              | . (            | 000                | +1                | . 000                             | )               |                          |                     | Corp                   | QR                         |
|--------------------|--------------------------------------|-------------------|-----------------------------|----------------|--------------------|-------------------|-----------------------------------|-----------------|--------------------------|---------------------|------------------------|----------------------------|
| As of              | f 7/21DE                             | LAYED             | Vol 690                     | Op             | 77.88              | 80 Hi             | 80.000                            | Lo J            | 77.880                   | TRST                |                        |                            |
|                    | Definitions                          |                   | QR/QRM Opt                  | ions           | Ŧ                  |                   | Multi                             | Day Quot        | e Recap                  | Page                | 1                      |                            |
| Time               | 08:00:0                              | <b>0</b> To _     | 17:30:00                    | C Mi           | n Vol(             | M)                | So                                | ur <u>ce</u>    | <b>TRST</b>              |                     | _                      |                            |
| Date               | 7/21                                 | To                | 7/21 Pr                     | ice            | Range              |                   | To                                |                 | S                        | prd T               | o <b>₿ 8</b> €         | enchmark                   |
| CENTE)             | <u>( CORP</u>                        | CT                | X6 <sup>1</sup> , 0         | 5/01           | ./16               | 80.0              | <u>00/80.0</u>                    | 00 (            | (10.30/                  | <u>10.30</u>        | <u>) TRS</u>           |                            |
| Date               | Time                                 | Action            | Price                       | Ind            | Yield              | Sprd              | Benchr                            | nark            | Size(M)                  | Cond                | Trd Tim                | e Date                     |
| 07/21              | 16:29:10                             | X                 | 80.000                      |                | 10.298             | 620.1             | T3 <sup>7</sup> 8 05              | /15/18          | 250                      | *X                  | 13:42:5                | 6 7/21/08                  |
| 07/21              | 13:55:10                             | X                 | 80.000                      |                | 10.298             | 620.1             | T3 <sup>7</sup> 8 05              | /15/18          | 200                      | *X                  | 13:42:5                | 6 7/21/08                  |
| 07/21              | 13:39:36                             |                   | 180.000                     |                | 10.298             | 620.5             | T3 <sup>7</sup> ≋ 05              | /15/18          | 250                      |                     | 13:39:2                | 2 7/21/08                  |
| 07/21              | 11:33:00                             |                   | 178.000                     |                | 10.743             | 665.2             | T3 <sup>7</sup> ≋ 05              | /15/18          | 220                      |                     | 11:33:0                | 0 7/21/08                  |
| 07/21              | 11:32:57                             |                   | ↓77.880                     |                | 10.770             | 667.9             | T3 <sup>7</sup> ≋ 05              | /15/18          | 220                      |                     | 11:33:0                | 0 7/21/08                  |
|                    |                                      |                   |                             |                |                    |                   |                                   |                 |                          |                     |                        |                            |
|                    |                                      |                   |                             |                |                    |                   |                                   |                 |                          |                     |                        |                            |
|                    |                                      |                   |                             |                |                    |                   |                                   |                 |                          |                     |                        |                            |
|                    |                                      |                   |                             |                |                    |                   |                                   |                 |                          |                     |                        |                            |
|                    |                                      |                   |                             |                |                    |                   |                                   |                 |                          |                     |                        |                            |
|                    |                                      |                   |                             |                |                    |                   |                                   |                 |                          |                     |                        |                            |
|                    |                                      |                   |                             |                |                    |                   |                                   |                 |                          |                     |                        |                            |
|                    |                                      |                   |                             |                |                    |                   |                                   |                 |                          |                     |                        |                            |
|                    |                                      |                   |                             |                |                    |                   |                                   |                 |                          |                     |                        |                            |
|                    |                                      |                   |                             |                |                    |                   |                                   |                 |                          |                     |                        |                            |
|                    |                                      |                   |                             |                |                    |                   |                                   |                 |                          |                     |                        |                            |
|                    |                                      |                   |                             |                |                    |                   |                                   |                 |                          |                     |                        |                            |
|                    |                                      |                   |                             |                |                    |                   |                                   |                 |                          |                     |                        |                            |
| Austral<br>Japan 8 | ia 61 <u>2 9</u> 777<br>1 3 3201 890 | '8600 Bro<br>0 Si | ⊧zil 5511 30<br>ingapore 65 | )48 45<br>6212 | 500 Europe<br>1000 | 44 20 7<br>U.S. 1 | '330 7 <u>500 G</u><br>212 318 20 | ermany 4:<br>00 | 9 69 9204 :<br>Copyright | 1210 Hon<br>2008 B1 | g Kong 85<br>oomberg F | 2 2977 6000<br>inance L.P. |
|                    |                                      |                   | - •                         |                |                    |                   |                                   |                 | Ξ Ĥ204                   | 4-668-0             | 27-Ju1-20              | 08 17:03:28                |

Note: Show two trades on 7/21, each at 80 creating a spread over the treasury maturing in 18 of 620 bp.

ALLQ Give you latest bid and ask quotes of dealer making a market:

| <helf<br>As of</helf<br> | P≻ for expl<br>f 7/21DELAY | anation.<br>ED Vol 690 | 0p 7      | 7.880               | Hi 8                | 0.000 L      | _o 77.88     | 30 TRS                 | Corp                         | ALLQ                       |
|--------------------------|----------------------------|------------------------|-----------|---------------------|---------------------|--------------|--------------|------------------------|------------------------------|----------------------------|
| Addit                    | tional Providers           | Options                | `.        | CTD                 | (6 <sup>1</sup> 2 0 | 15/16        | All Q        | uotes                  | 17                           | :11:53                     |
| B                        | uy Inquiry                 | Sell Inquir            | Y         |                     |                     |              |              |                        | AXES                         | BQ                         |
| Abbr                     | Firm                       | Name                   | Bid       | Price / Ask         | Price               | Bid Yield/   | ' Ask Yield  | Bid Sz $\chi$          | Ask Sz (M)                   | Time                       |
| MAX                      | MAXIM GROUP                |                        | 79        | 9.000/83.0          | 00                  | 10.526/      | 9.662        | 100 x                  | 100                          | 11:27                      |
| FRNK                     | FRANKFURT EX               | СН                     | 71        | 8.510/83.5          | ;20                 | 10.635/      | 9.554        | X                      |                              | 7/25/2008                  |
| GER                      | GERMAN EXCH.               | ANGE                   | 71        | 8.510/83.5          | i20                 | 10.635/      | 9.554        | x                      |                              | 7/25/2008                  |
| MSR                      | MORGAN STAN                | LEY GWMG               |           | 1                   |                     | /            | r            | X                      |                              | 7/25/2008                  |
| TRCM                     | NASD TRACE 1               | MM+/5MM+               | 81        | 1.750/ 81.7         | '50                 | 9.9267       | 9.926        | X                      |                              | 7/21/2008                  |
| TRAC                     | NASD - TRACE               |                        | 81        | 0.000/80.0          | 100                 | 10.305/      | 10.305       | X                      |                              | 7/21/2008                  |
| TRST                     | NASD TRACE («              | ≔1MM)                  | 81        | 0.000/80.0          | 100                 | 10.305/      | 10.305       | X                      |                              | 7/21/2008                  |
| TRL1                     | NASD TRACE (>              | 1MM)                   | 81        | 1.750/ 81.3         | 50                  | 9.9267       | 9.926        | X                      |                              | 7/21/2008                  |
| TRMT                     | NASD TRACE (>              | =250M)                 | 81        | 0.000/ 80.0         | 100                 | 10.305/      | 10.305       | Х                      |                              | 7/21/2008                  |
| 🗆 Firm I                 | Dealers Onl 🔲 Enal         | oled Dealers Only      | Executabl | e Dealers Only      | Firm                | / Enabled    | / Executable | / Not N                | fonitored / E                | /est bid/ask               |
|                          |                            | 1st TRST               | 2nd       | TRL1 3              | d ML                | X 4th 🖸      | ∎ X 5th      | BFV                    | Price Individ                | ually <mark>No</mark>      |
| Austral                  | iα 61 2 9777 860           | 0 Brazil 5511 304      | 8 4500    | Europe 44           | 20 7330             | 1 7500 Germa | ny 49 69 93  | 204 1210 H             | long Kong 852                | 2 2977 6000                |
| Japan 8                  | 1 3 3201 8900              | Singapore 65 6         | 212 100   | 00 <sup>·</sup> U.S | . 1 212             | 318 2000     | - Copyr:     | ight 2008<br>H2O4-668- | Bloomberg Fi<br>1 27-Jul-200 | .nance L.P.<br>)8 17:11:53 |

# **Evaluating the Bond:**

Cash Flow, CSHF:

Shows the bond's Payment schedule Note: Change the Face amount to \$1,000 (or input the amount of the bond you own).

| <help> for</help>                                 | explanation.                                                                   |                                                                                                    | Corp                                                                                                    | CSHE                            |
|---------------------------------------------------|--------------------------------------------------------------------------------|----------------------------------------------------------------------------------------------------|----------------------------------------------------------------------------------------------------|---------------------------------|
| CUSIP:1523<br>CENTEX CORP<br>PRICE 8<br>YIELD 10. | 212AT1 BOND P<br>CTX6 ½ 05/01/<br>00.0000000 SETTLEMENT<br>304656 to M Maturit | AYMENT         SC           16         80.000/80.00           DATE         7/30/03           ISSU         5/1/16 | HEDULE         Pa           00         (10.30/10.30)         TRS           05         5/5/06         MATURITY           00.0000000         FACE         AMOUNT         1.0 | ige 1/ 1<br>it<br>5/ 1/16       |
| Display C                                         | C=Cashflow or P=Pre                                                            | esent Value @                                                                                                    | % compounded 2/YR                                                                                                    | ]                               |
| DATE<br>11/ 1/08                                  | INTEREST PRI<br>32.50                                                          | NCIPAL DATE<br>0.00 11/ 1/15                                                                                     | INTEREST PR<br>32.50                                                                                                    | UNCIPAL<br>0.00                 |
| 5/ 1/09<br>11/ 1/09<br>5/ 1/10                    | 32.50<br>32.50<br>32.50                                                        | 0.00 5/ 1/16<br>0.00<br>0.00                                                                                     | 32.50                                                                                                    | 1000.00                         |
| 11/ 1/10<br>5/ 1/11                               | 32.50<br>32.50<br>32.50                                                        | 0.00<br>0.00                                                                                                    |                                                                                                    |                                 |
| 5/ 1/12<br>11/ 1/12                               | 32.50<br>32.50<br>32.50                                                        | 0.00                                                                                                    |                                                                                                    |                                 |
| 5/ 1/13<br>11/ 1/13<br>5/ 1/14                    | 32.50<br>32.50<br>32.50                                                        | 0.00<br>0.00<br>0.00                                                                                             |                                                                                                    |                                 |
| 11/ 1/14<br>5/ 1/15<br>Australia 61 2 3           | 32.50<br>32.50<br>9777 8600 Brazil 5511 3048 450                               | 0.00<br>0.00<br>0 Europe 44 20 7330 7500 Ger                                                                     | rmany 49 69 9204 1210 Hong Kong                                                                                                    | 852 2977 6000                   |
| Japan 81 3 3201                                   | 8900 Singapore 65 6212 1                                                       | 000 U.S. 1 212 318 200                                                                                           | 0 Čopyright 2008 Blóomberg<br>H204–668–1 27–Jul-                                                                                                    | ; Finance L.P.<br>2008 17:20:48 |

# **Yield Analysis YAS**

| CTX 6 <sup>1</sup> / <sub>2</sub> 05/16 \$ C 80.000 +1.    | 000       | Co              | orp YAS              |
|------------------------------------------------------------|-----------|-----------------|----------------------|
| Enter 12 <gd> for Comparable Bond Spread An</gd>           | alysis    |                 |                      |
| YIELD & SPREAD ANALYS                                      | IS        | CUSIP152312/    | AT PCS TRST          |
| CENTEX CORP CTX6 1 05/01/16 80.0                           | 00/80.000 | (10.30/10.30)   | TRST                 |
| SETTLE 7/30/08 FACE AMT 10                                 | 00 M or P | ROCEEDS         | 816,069.44           |
| 1) YA YIELDS 2) YASD                                       | RISK &    | CTX 6 ½ 05/01/3 | 1                    |
| PRICE 80.000000 rnd to 3 decimal 3                         | HEDGE     | workout         | HEDGE BOND           |
| YIELD 10.305 Wst                                           | RATIOS    | 5/ 1/16 OAS     | OAS                  |
| SPRD 686.10 bp yld-decimals 3/3                            | Mod Dur   | 5.60 5.66       | 4.61                 |
| versus                                                     | Risk      | 4.566 4.619     | 4.595                |
| 5yr T 3 3 07/31/13 BENCHMARK                               | Convexity | 0.40 0.41       | 0.24                 |
| PRICE 99-22 Save Delete                                    | Workout   | HEDGE Amount:1, | ,004 M               |
| YIELD 3.444 % sd: 7/31/08                                  | DAS       | HEDGE Amount:1. | ,005 M               |
| Yields are: Semi-Annual                                    |           |                 | 12)CBS               |
| 3) DAS SPREADS 4) ASW                                      | 5) FPA    | FINANCING       |                      |
| OAS: 655.3 CRV# CMT VOL Opt                                | Repo% 2   | .000 (360/365)  | 360 Days 1           |
| OAS: 571.2 CRV# I52TED: -556.9                             | Int Incom | e 180.56        | <u>Carry P&amp;L</u> |
| ASW (A/A) 489.8 ZSPR 579.6 11) History                     | Fin Cos   | t -45.34        | 135.22               |
| CRV# 152 US \$ SWAP_30/360                                 | Amorti    | z 47.25<-3      | > 182.47             |
| ISPRD 566.0 DSPRD 577.5                                    | Forwrd Pr | c 79.986478     |                      |
| Yield Curve: 125 US Treasury Actives                       | Prc Dro   | p 0.013522      |                      |
| + 648 v 7.8yr ( 3.822 %) INTERPOLATED                      | Drop (bp  | ) 0.40          |                      |
| + 760 v 2yr (2.70) T 2 $\frac{3}{4}$ 07/31/10              | Accrued I | nterest /100    | 1.606944             |
| + 686 v 5yr ( 3.44) T 3 <sup>3</sup> <sub>8</sub> 07/31/13 | Number O  | f Days Accrued  | 89                   |
| + 620 v 10yr ( 4.10) T 3 78 05/15/18                       |           |                 |                      |

Australia 61 2 9777 6600 Brazil 5511 308 4500 Europe 44 20 7330 7500 Germany 49 69 9204 1210 Hong Kong 852 2977 6000 Japan 81 3 3201 8900 Singapore 65 6212 1000 U.S. 1 212 318 2000 Copyright 2008 Bloomberg Finance L.P. Higher 204-668-1 27-Jul-2008 17:30:06 Note: At the price of 80, the spread is 686

If you 80 to79; that would change your yield to 10.526 and the spread to 708.20; you could reverse and input spread to see what your price and yield would be.

#### **OAS and Z spreads**

Shows you the historical z spread.

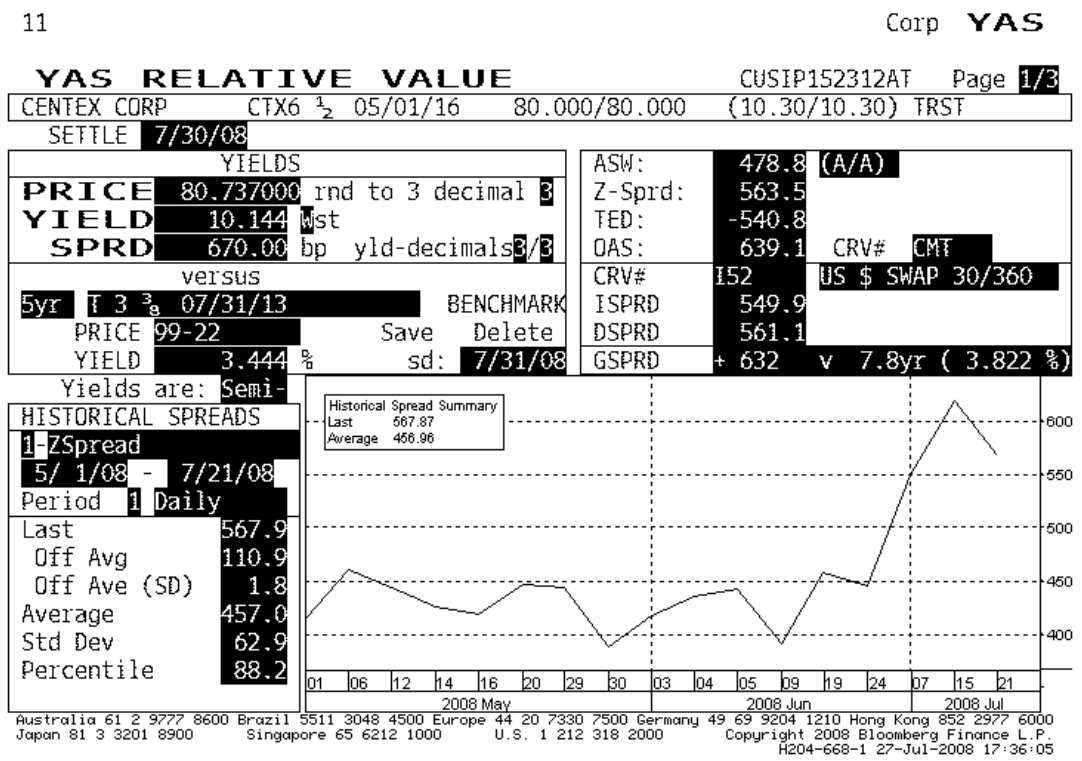

#### **CBS:** Comparative Bond Spread analysis

CBS compares the bond's relative value as compared to other bonds with similar maturities, ratings, currencies, and industry classifications.

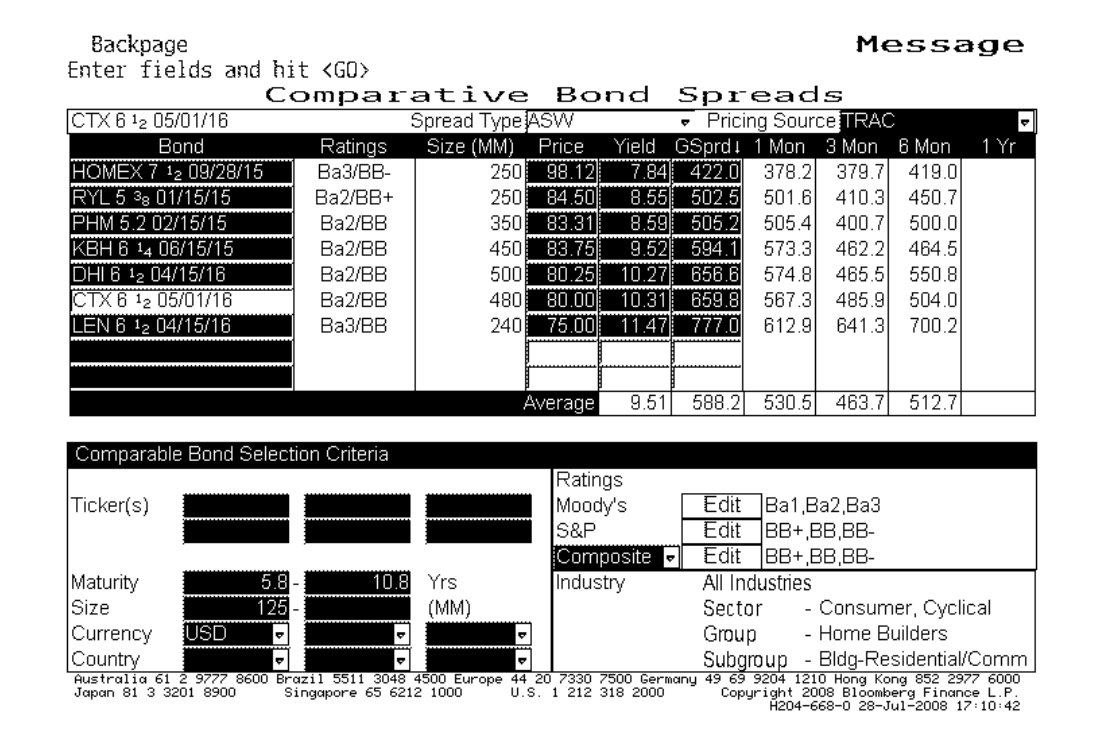

### **BONDHOLDERS. HDS**

dgp Corp HDS

<HELP> for explanation. <Menu> to Undo 'All Countries'

| EH113355 Corp 95) Sa               | ved Searches 9              | 6) Searc  | h Summary | F          | age 1/16 Holdin | ngs Search   |  |  |
|------------------------------------|-----------------------------|-----------|-----------|------------|-----------------|--------------|--|--|
| КЕТ 6 № 02/01/18 - К.R.AFT F(      | ODS INC                     |           |           |            | BBI             | D EH113355   |  |  |
| 21) Sources 22                     | ) Types 23)                 | Countries | 24) M     | letro Area | as 🔤 25) Adva   | nced Filters |  |  |
| Name Filter Sort By Amount Held    |                             |           |           |            |                 |              |  |  |
| Holder Name                        | Portfolio Name              | Source    | Amt Held  | ∜0ut       | Latest Chg      | File Dt      |  |  |
| 1) PIMCO ADVISORS LP               | PIMCO TOTAL RETURN FUND     | MF-US     | 148,500   | 7.42       | 0               | 3/31/08      |  |  |
| 2) METROPOLITAN LIFE INSURANCE CO  | METROPOLITAN LIFE INSURANC  | Sch-D     | 26,215    | 1.31       | 26,215          | 3/31/08      |  |  |
| 3) PRUDENTIAL RETIREMENT INS & AN  | PRUDENTIAL RETIREMENT INS   | Sch-D     | 21,550    | 1.08       | 21,550          | 3/31/08      |  |  |
| 4) SWISS REINSURANCE AMERICA CORP  | SWISS REINSURANCE AMERICA C | Sch-D     | 20,000    | 1.00       | 20,000          | 3/31/08      |  |  |
| 5) OM FINANCIAL LIFE INS CO        | FIDELITY & GUARANTY LIFE IN | Sch-D     | 20,000    | 1.00       | 20,000          | 3/31/08      |  |  |
| 6) PIMCO ADVISORS LP               | PIMCO REAL RETURN FUND      | MF-US     | 19,200    | 0.96       | 6,000           | 3/31/08      |  |  |
| 7) PIMCO ADVISORS LP               | PIMCO COMMODITY REAL RETUR  | MF-US     | 19,000    | 0.95       | 6,000           | 3/31/08      |  |  |
| 8) PRUDENTIAL INSURANCE CO OF AME  | PRUDENTIAL INSURANCE COMP   | Sch-D     | 17,585    | 0.88       | 9,000           | 3/31/08      |  |  |
| 9) FIDELITY MANAGEMENT & RESEARCH  | FIDELITY INTERMEDIATE BOND  | MF-US     | 13,698    | 0.68       | 533             | 5/31/08      |  |  |
| 10) LINCOLN NATIONAL LIFE INS CO   | LINCOLN NATIONAL LIFE INSUR | Sch-D     | 13,000    | 0.65       | 13,000          | 3/31/08      |  |  |
| 11) FIDELITY MANAGEMENT & RESEARCH | FIDELITY ADVISOR TOTAL BON  | MF-US     | 11,754    | 0.59       | -1              | 5/31/08      |  |  |
| 12) FIDELITY MANAGEMENT & RESEARCH | FIDELITY TOTAL BOND FUND    | MF-US     | 11,754    | 0.59       | -1              | 5/31/08      |  |  |
| 13) CAPITAL RESEARCH AND MANAGEMEN | AMERICAN CAPITAL WORLD BON  | MF-US     | 11,100    | 0.56       | 2,000           | 3/31/08      |  |  |
| 14) HIGHMARK INC                   | HIGHMARK INC                | Sch-D     | 11,000    | 0.55       | 5,000           | 3/31/08      |  |  |
| 15) TEACHERS INS & ANNUITY ASSOC   | TEACHERS INSURANCE & ANNUI  | Sch-D     | 10,000    | 0.50       | 10,000          | 3/31/08      |  |  |
| 16) CONTINENTAL CASUALTY COMPANY   | CONTINENTAL CASUALTY COMP   | Sch-D     | 10,000    | 0.50       | -5,000          | 3/31/08      |  |  |
| 17) STATE FARM LIFE INSURANCE CO   | STATE FARM LIFE INSURANCE C | Sch-D     | 10,000    | 0.50       | 10,000          | 3/31/08      |  |  |
| N                                  |                             |           |           |            | 0.0.            |              |  |  |

 26)
 Latest Chg
 27)
 Hist Held
 % Out on Page 19.72

 Australia 61 2 9777 8600
 Brazil 5511 3048 4500
 Europe 44 20 7330 7500
 Germany 49 69 9204 1210
 Hong Kong 852 2977 6000

 Japan 81 3 3201 8900
 Singapore 65 6212 1000
 U.S. 1 212 318 2000
 Copyright 2008 Bloomberg Finance L.P.

 H204-668-0
 26-Jul-2008 14:50:21
 H204-668-0
 26-Jul-2008 14:50:21

### **Total Return Analysis, TRA**

Use TRA to find the total return with a benchmark bond given different interest rate scenarios.

- Price = price of security expressed as a percentage of par (enter PCS to change)
- Yield = rate paid if the security is held to its workout date. Bases on coupon, length, time to maturity, and market price. It assumes coupons are reinvested at the same rate.
- Yld shifts: It analyzes 7 scenarios with assign probabilities. The probabilities can be individually assigned by selecting "Custom".
  - o 150 less that 125
  - o -100 125 -75
  - o -50 -75-25
  - o 0-25+25
  - o +50
  - o +100
  - +150 etc
- See screen "help" for how probabilities are changed by changing the standard deviation
- S/A Reinv: semi-annual reinvestment rate. The rate at which coupons are reinvested between settlement dates and horizon date.
- Traditional Mode: Select TM. The following fields:
  - Traded to the date and price uses to calculate the horizon date.
  - Spread to the benchmark curve or security.
  - Yield is the same as the S/A reinvestment rate
  - Price is the price at the HD
- OAS Model
  - Volatility is the annualized standard deviation of the daily change in price.
  - OAS: Uses option pricing technique to value the imbedded options: call, put, and sinking fund. Go to help page 8 and then go to description of OAS. It is based binomial trees analysis
  - o ADJ-YLD is the option-free yield
  - Price the price at the HD

Note:

- You can hit yellow YLD Shift column to change the Yield curve shift.
- You also change the volatility to change the probabilities (lower left corner)
- Change to view duration changes

| $CTX 6 \frac{1}{2} 05/16 \$ C 80.000 + 1.000$ |                       |                 |                |               |               |                        |                 |                  |                      |                      |                  |                              |                                  |                    |
|-----------------------------------------------|-----------------------|-----------------|----------------|---------------|---------------|------------------------|-----------------|------------------|----------------------|----------------------|------------------|------------------------------|----------------------------------|--------------------|
| CNICK                                         |                       | 5 AN            | ม กม<br>มาไ    | Por           | ?; 1<br>╋─∎∎: |                        | C 1112<br>Di ma | IRGIN;           | 2 °                  | ie                   | fo               | :AK<br>                      | TY 6 1                           | 05/16              |
| Sett}                                         | ement                 | 7/              | 31/08          | Prid          | e I           | 30                     | 1               | ield             |                      | 1 3056               | D to             | 5/1                          | - 17 0 2<br>17 8 8 10            | 03/10              |
| YLD                                           | S/A Pricing at        |                 |                |               |               |                        | 31/             | (09 HC           | RIZ                  | JN                   |                  | Total                        | Return                           | Ŭ.                 |
| SHFT                                          | Reinv                 | SPRE            | )* \           | /ield         | Pr            | ice                    |                 | Bond             | 10YR                 | %PR0B                |                  |                              |                                  |                    |
| -150                                          | 8.81                  | MTY             | 5/             | 1/16          | 100           | +658.                  | 3               | 8.806            | 87                   | .817                 |                  | 27.29                        | 28.51                            | 0.0                |
| -100                                          | 9.31                  | MTY             | 5/             | 1/16          | 100           | +658.                  | 3               | 9.306            | 85                   | .423                 |                  | 21.43                        | 19.99                            | 0.2                |
| -50                                           | 9.81                  | MTY             | 5/             | 1/16          | 100           | +658.                  | 3               | 9.806            | 83                   | . 11                 |                  | 15.78                        | 11.85                            | 17.1               |
| 0                                             | 10.31                 | MTY             | 5/             | 1/16          | 100           | +658.                  | 3 3             | 10.306           | 80                   | .873                 |                  | 10.31                        | 4.07                             | 65.6               |
| 50                                            | 10.81                 | MTY             | 5/             | 1/16          | 100           | +658.                  | 3 3             | 10.806           | 78                   | .711                 |                  | 5.02                         | -3.37                            | 16.9               |
| 100                                           | 11.31                 | MTY             | 5/             | 1/16          | 100           | +658.                  | 3 3             | 1.306            | 76                   | .621                 |                  | -0.09                        | -10.49                           | 0.3                |
| 150                                           | 11.81                 | MTY             | 5/             | 1/16          | 100           | +658.                  | 33              | 1.806            | 74                   | .6                   |                  | -5.04                        | -17.29                           | 0.0                |
| ExVal10.31 658.3 10.306 80.885 10.34 4.12     |                       |                 |                |               |               |                        |                 |                  |                      |                      |                  |                              |                                  |                    |
| Mode:                                         | Mode: 🛿 (Trad'1/OAS)  |                 |                |               |               |                        |                 |                  | Fixed Yld Conven     |                      |                  |                              |                                  |                    |
| BOND TOTAL RETURN VS TSY YLD SHIFT            |                       |                 |                |               |               |                        |                 | 80               | K T:                 | SY YLD               |                  | Proba                        | bilitie                          | s 🛙                |
| 24                                            | 24                    |                 |                |               |               |                        |                 |                  | 18                   | :23                  |                  | C-Custor                     | 1                                |                    |
|                                               |                       | 1               |                |               |               |                        |                 | 10               | YR                   | 4.016                |                  | V-YId St                     | td Dev a                         | t                  |
|                                               |                       |                 |                |               |               |                        |                 | 5                | YR                   | 3.327                |                  | 37 bj                        | )/year                           | Log?               |
| 12                                            |                       |                 |                |               |               |                        |                 |                  |                      |                      | i,               | $10.0^{2}$                   | Yid Vol                          | at. :              |
|                                               |                       |                 |                |               |               |                        |                 | -                |                      |                      | г                |                              |                                  |                    |
|                                               |                       |                 |                |               |               |                        |                 |                  |                      |                      |                  | VIEW                         |                                  |                    |
|                                               |                       |                 |                |               |               |                        |                 |                  | I-IOTKET, L-LVX, D-I |                      |                  |                              |                                  |                    |
| -6                                            |                       |                 |                |               |               |                        |                 |                  | ъс .                 |                      |                  |                              |                                  | C                  |
| 1<br>Austra                                   | .50 -10<br>lia 61 2 1 | U -5<br>9777-86 | 50<br>300 Bra: | U<br>zil 5511 | 50<br>3048    | 100 150<br>4500 Europe | 44 21           | * 58%<br>)73307! | ียว (<br>500 G∈      | adhe ti<br>ermanu 49 | 0 1910<br>69 920 | .erp013T0<br>4 1210 Hona     | 3 <b>U DI'IKK</b><br>Kona 852 29 | CHIVE<br>77 6000   |
| Japan (                                       | 81 3 3201             | 8900            | Si             | ngapore       | 65 621        | 2 1000                 | U.S.            | 1 212 3          | 18 200               | 00 00                | Copyrig<br>H     | ht 2008 Bloc<br>204–668–0 28 | mberg Finan<br>-Jul-2008 1       | ce L.P.<br>8:24:07 |

- Comparative total return analysis
- Relative Value Plots the historical bond's yield against an interpolated point on the Treasury YC that corresponds to the bond's maturity
- Use it to compare the bond's spread to it average spread

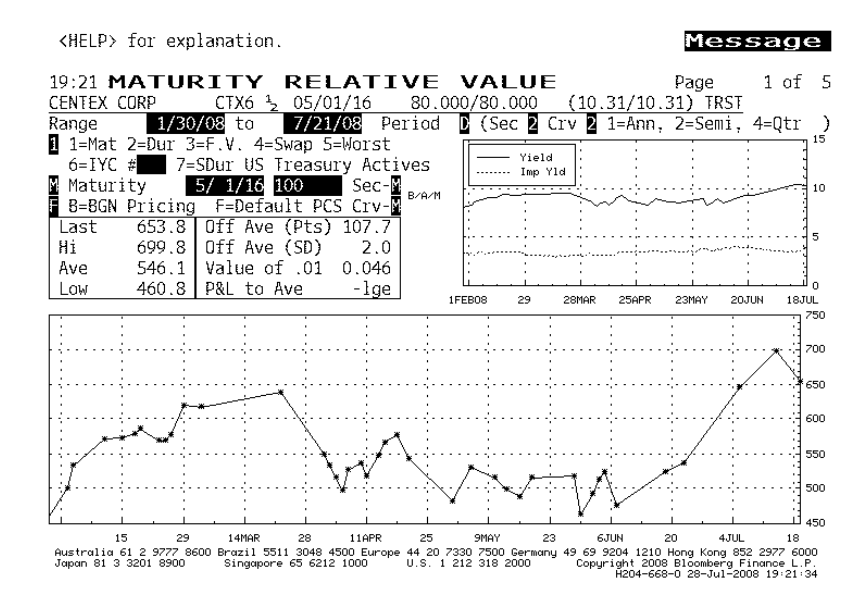

### HISTORICAL PRICES AND YIELDS

GP

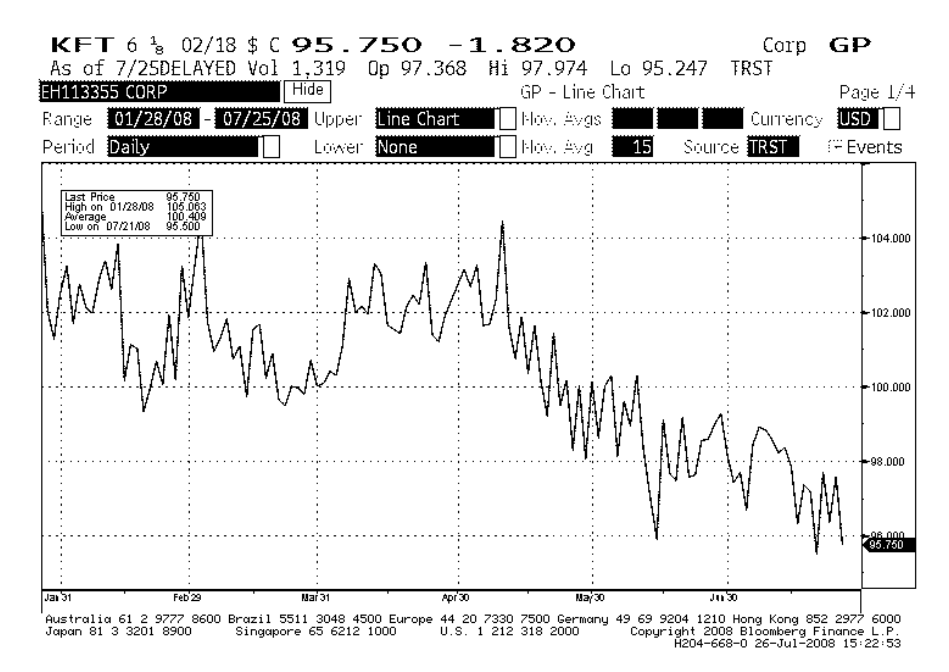

#### **GY Yield Graph**

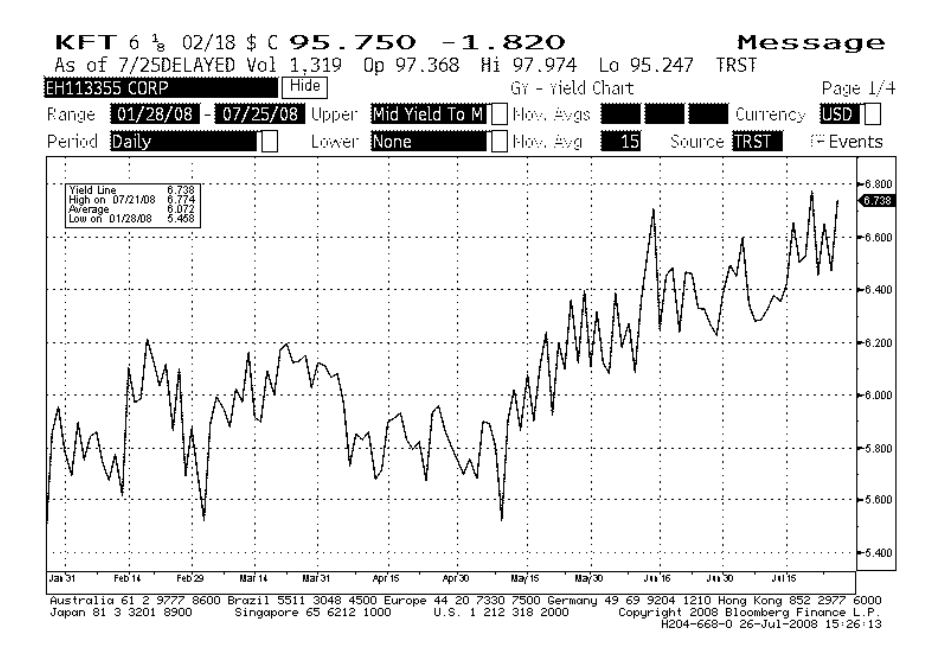

### CDS on a Basket

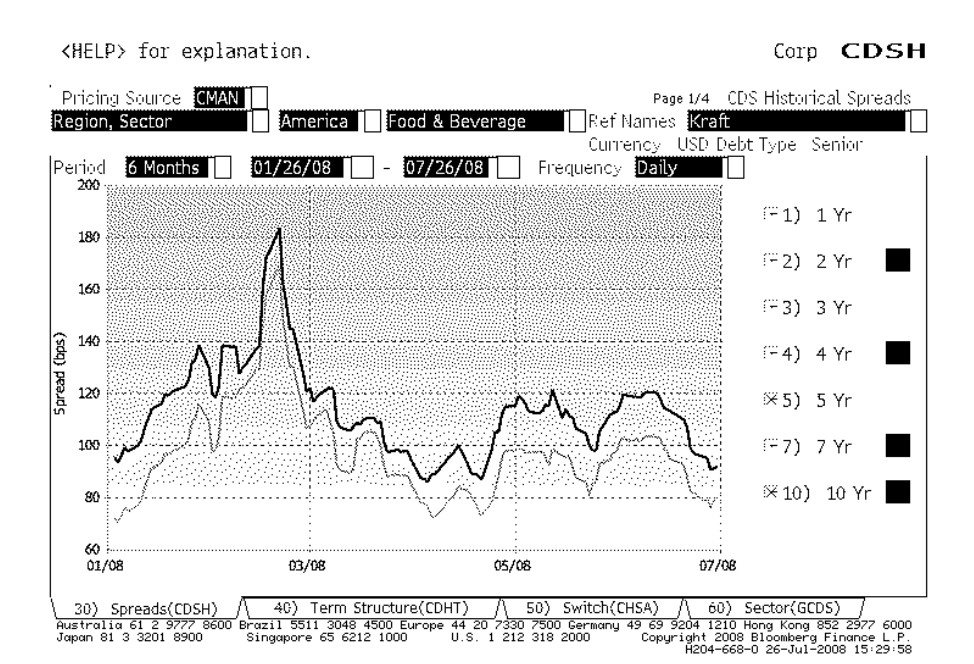

# **CDS Term Structure**

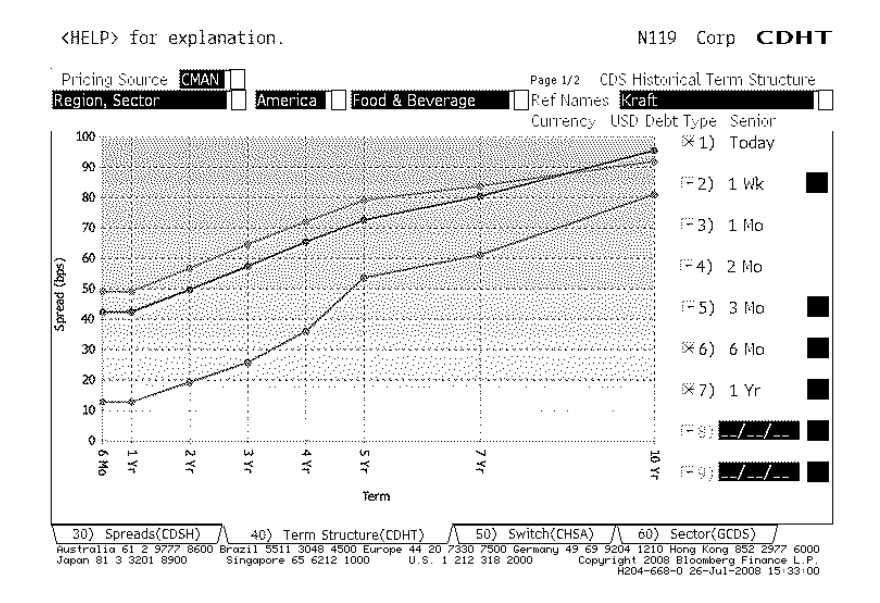